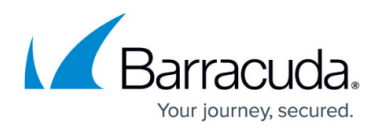

# **Example - Authentication with SMS Passcode RADIUS server**

#### https://campus.barracuda.com/doc/39820150/

You can use SMS Passcode servers to authenticate users with one-time passwords (OTP) that are sent via SMS. The user logs in with a username and password and then receives an SMS containing the OTP (e.g., nc43sa). After entering the OTP, the user is logged in. For multi-factor authentication, you can combine SMS Passcode with other authentication modules.

To set up authentication with SMS Passcode, configure a RADIUS server to be used by it and then create an authentication scheme that includes the RADIUS server.

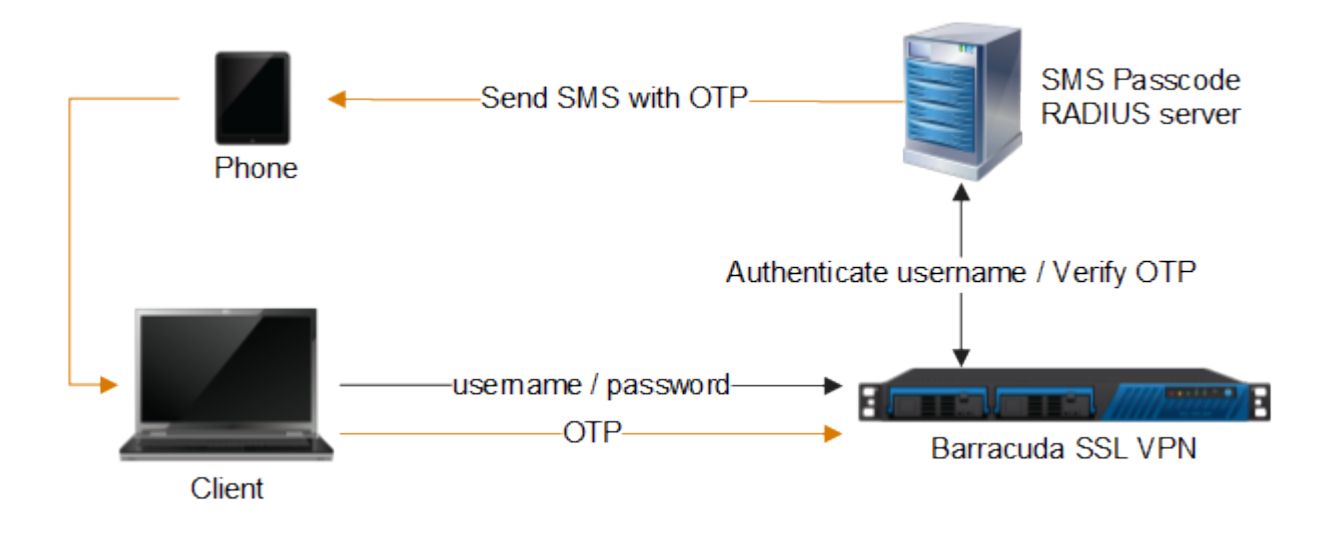

Step 1. Configure the RADIUS server

On the Barracuda SSL VPN, enter the configuration for the SMS Passcode RADIUS server.

- 1. Go to the Manage System > ACCESS CONTROL > Configuration page.
- 2. In the **RADIUS** section, enter the following information:
  - **RADIUS Server** Enter the hostname or IP address of the SMS Passcode server.
  - Authentication Port Enter 1812.
  - Shared Secret Enter the shared secret. This passphrase must be configured on the SMS Passcode server.
  - Authentication Method Select PAP.
  - Reject Challenge Select No.
- 3. Click Save Changes.

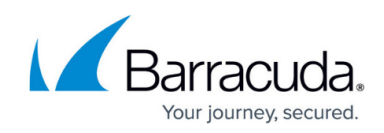

| RADIUS                          |                                                                                    |                                                                                                    |                                                                                              | Save Changes H                                         |  |  |  |
|---------------------------------|------------------------------------------------------------------------------------|----------------------------------------------------------------------------------------------------|----------------------------------------------------------------------------------------------|--------------------------------------------------------|--|--|--|
| RADIUS Server:                  | sms-radius.srv.local                                                               |                                                                                                    |                                                                                              |                                                        |  |  |  |
|                                 | Hostname                                                                           |                                                                                                    | Hostnames                                                                                    |                                                        |  |  |  |
| Backup RADIUS Servers:          |                                                                                    | Add >>                                                                                                    | ^                                                                                            | Host names of backup RADIU                             |  |  |  |
|                                 |                                                                                    | << Remove                                                                                                    |                                                                                              | Servers.                                               |  |  |  |
|                                 |                                                                                    |                                                                                                    | ~                                                                                            |                                                        |  |  |  |
| Authentication Port:            | 1812                                                                               | This is the port number stipulated for the RADIUS authentication process. It <b>MUST</b> be a valid integer port between <b>0</b> and <b>65535</b> . Default (1812).                                                           |                                                                                              |                                                        |  |  |  |
| Accounting Port:                | 1813                                                                               | This is the port number stipulated for the RADIUS accounting process. It $\rm MUST$ be a valid integer port between $0$ and $65535.$ Default (1813).                                                                           |                                                                                              |                                                        |  |  |  |
| Shared Secret:                  | ••••••                                                                             | The RADIUS shared secret which has been set up on the RADIUS server.                                                                                                    |                                                                                              |                                                        |  |  |  |
| Authentication Method:          | PAP V                                                                              | If your server does not use a specific authentication method, this value is ignored. The only methods<br>that are currently supported in this configuration are <b>PAP</b> , <b>CHAP</b> , <b>MSCHAP</b> and <b>MSCHAPv2</b> . |                                                                                              |                                                        |  |  |  |
| Time Out:                       | 30                                                                                 | The timeout for a RADIUS message.                                                                                                    |                                                                                              |                                                        |  |  |  |
| Authentication Retries:         | 2                                                                                  | The number of retries for a RADIUS message.                                                                                                    |                                                                                              |                                                        |  |  |  |
|                                 | Attribute                                                                          |                                                                                                    | Attributes                                                                                   |                                                        |  |  |  |
| RADIUS Attributes:              |                                                                                    | \${} Add >>                                                                                                    | NAS-IP-Address = \${radius:r ^<br>User-Name = \${session:user<br>User-Password = \${session: | The RADIUS attributes required to execute the request. |  |  |  |
|                                 |                                                                                    |                                                                                                    | ~                                                                                            |                                                        |  |  |  |
| Username Case:                  | <ul> <li>As Entered</li> <li>Force Upper Case</li> <li>Force Lower Case</li> </ul> | Setting that defines what case the username is sent to the RADIUS server. Options are to leave as<br>entered, force to upper case or force to lower case.                                                                      |                                                                                              |                                                        |  |  |  |
| Password Prompt Text:           | RADIUS Password                                                                    | Customize the RADIUS password prompt text.                                                                                                    |                                                                                              |                                                        |  |  |  |
| Reject Challenge:               | ⊖ Yes      No                                                                      | Reject a challenge response request from the RADIUS server. Default (true)                                                                                                    |                                                                                              |                                                        |  |  |  |
| Challenge Image URL:            |                                                                                    | A URL for generated challenge images. Leave blank to disable.                                                                                                    |                                                                                              |                                                        |  |  |  |
| Allow Untrusted Challenge Image | O Yes  No                                                                          | Allow Challenge Images to be server from untrusted servers.                                                                                                    |                                                                                              |                                                        |  |  |  |

#### Step 2. Create an authentication scheme

Create an authentication scheme that includes the SMS Passcode RADIUS server.

- 1. Go to the **Manage System > ACCESS CONTROL > Authentication Schemes** page.
- 2. In the Create Authentication Scheme section:
  - 1. Enter a **Name** for the scheme (e.g., SMS Passcode RADIUS).
  - 2. From the **Available modules** list, select **RADIUS** and click **Add**. RADIUS then appears in the **Selected modules** list.
  - 3. (Optional) If additional authentication modules are required by your security policy, add them to the **Selected modules** list.
  - 4. From the **Available Policies** list, select the policies that you want to apply this authentication scheme to and click **Add**. The policies then appear in the **Selected Policies** list.
  - 5. Click Add.
- (Optional) If you want to make the SMS Passcode authentication scheme the default, click the More link next to it in the Authentication Schemes section and then click Increase Priority.

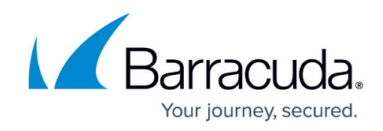

| Create Authentication Scheme                                                                                                  |     |                                                    |          |                   | Help |
|----------------------------------------------------------------------------------------------------|-----|----------------------------------------------------|----------|-------------------|------|
| Name:     Available modules                                                                                                   |     |                                                    |          | Colocted modules  |      |
| Client Certificate<br>IP Authentication<br>One-Time Password (Secondary)<br>Password<br>PIN<br>Security Questions (Secondary) |     | Add >><br><< Remove<br>Up<br>Down                  | RADIUS   | Selected modules  | < v  |
| Available Policies                                                                                                    |     |                                                    |          | Selected Policies |      |
| Administrators<br>Auditors<br>Help Desk Administrators<br>Help Desk Users<br>Power Users<br>Employees                         | < > | Add >><br>Add All >><br><< Remove<br><< Remove All | Everyone |                   | < v  |
| Add                                                                                                    |     |                                                    |          |                   |      |

## Step 3. Test the SMS Passcode authentication

To test the SMS Passcode authentication:

- 1. If the SMS Passcode authentication scheme is not the default scheme, select it.
- 2. Enter your username.
- 3. When prompted, enter your SMS Passcode password, and then click **Login**.
- 4. After you receive the OTP via SMS, enter the OTP in the **Enter PASSCODE** field, and then click **Login**.

You are now logged into your Barracuda SSL VPN.

## Barracuda SSL VPN

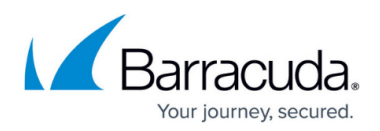

#### Figures

- 1. SMSPasscode.png
- 2. SSLVPNRadiusServer.png
- 3. SSLVPNSmsPasscodeAuthenticationScheme.png

© Barracuda Networks Inc., 2024 The information contained within this document is confidential and proprietary to Barracuda Networks Inc. No portion of this document may be copied, distributed, publicized or used for other than internal documentary purposes without the written consent of an official representative of Barracuda Networks Inc. All specifications are subject to change without notice. Barracuda Networks Inc. assumes no responsibility for any inaccuracies in this document. Barracuda Networks Inc. reserves the right to change, modify, transfer, or otherwise revise this publication without notice.